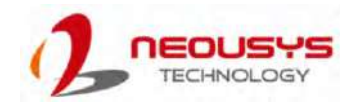

# Nuvo-10208GC Series Quick Installation Guide

### 🖄 Warning

- Only qualified service personnel should install and service this product to avoid injury.
- Observe all ESD procedures during installation to avoid damaging the equipment.

# **1** Preparing tools

Unpack the equipment and make sure the following tools are available and delivered contents are correct before you begin the installation procedure.

1-1. User-provided tools

Anti-static wrist wrap

## 1-2. Packing List

| Item | Description                    | Quantity |
|------|--------------------------------|----------|
| 01   | Nuvo-10208GC system            | 1        |
| 02   | Drivers & utilities disc       | 1        |
| 03   | 4-pin pluggable terminal block | 1        |
| 04   | 3-pin pluggable terminal block | 1        |
| 05   | GPU bracket                    | 2        |
| 06   | Dampening bracket              | 2        |
| 07   | Screw package                  | 1        |

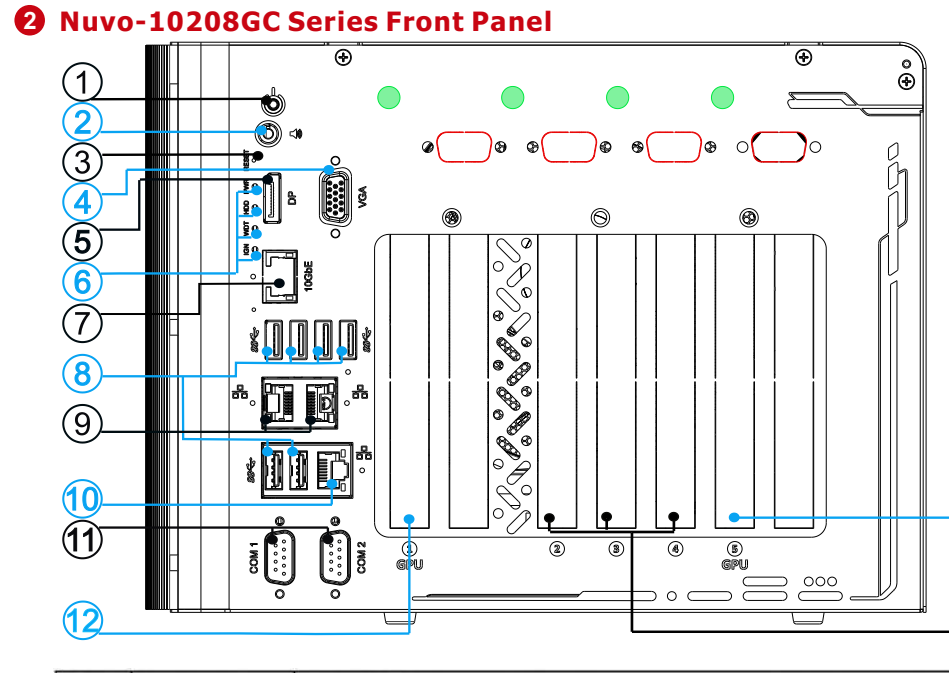

| No. | Item                                                  | Description                                         |
|-----|-------------------------------------------------------|-----------------------------------------------------|
| 1   | Power button                                          | Use this button to turn on or shutdown the system.  |
| 2   | 4-pole 3.5mm<br>speaker-out/<br>microphone-in<br>jack | 3.5mm jack for speaker-output and microphone-input. |
| 3   | Reset button                                          | Use this button to manual reset the system.         |
| 4   | VGA port                                              | VGA output supports resolution up to 1920x1200@60Hz |

| 5  | DisplayPort            | Support display resolutions up to 4096 x 2304. Compatible with HDMI/<br>DVI via respective adapter/ cable (resolution may vary).                                                         |
|----|------------------------|----------------------------------------------------------------------------------------------------|
| 6  | LED indicator          | From top to bottom, the four system LEDs are PWR (system power),<br>HDD (hard disk drive), WDT (watchdog timer) and IGN (ignition<br>control).                                           |
| 7  | 10Gb Ethernet          | The optional 10Gb Ethernet port is backward compatible with 5GBASE-T, 2.5GBASE-T, and 1Gb Ethernet protocols.                                                                            |
| 8  | USB 3.1 Gen2<br>port   | USB3.1 Gen 2 port (SuperSpeed+) offers up to 10Gbps, twice the<br>bandwidth over existing SuperSpeed USB3.1 Gen. 1 connection. It is<br>also backwards compatible with USB3.0 and USB2.0 |
| 9  | 2.5Gb<br>Ethernet port | 2x 2.5Gb Ethernet ports by Intel I226-IT                                                                                                    |
| 10 | 1Gb Ethernet<br>port   | 1x 1Gb Ethernet port by Intel I219-LM                                                                                                    |
| 11 | COM port               | The software-selectable RS-232/422/485 ports. The operation mode of COM1 and COM2 can be set in BIOS.                                                                                    |
| 12 | GPU slot               | Secondary PCIe x16 slot @ Gen4, 8-lanes expansion slot                                                                                                    |
| 13 | PCIe slots             | 3x PCIe x8 slots @ Gen3, 4-lanes expansion slot                                                                                                    |
| 14 | GPU slot               | Primary PCIe x16 slot @ Gen4, 8-lanes expansion slot                                                                                                    |
|    |                        | Reserved antenna opening                                                                                                    |
|    | $\bigcirc$             | Reserved DB9 connector opening                                                                                                    |

# **3** Power Button

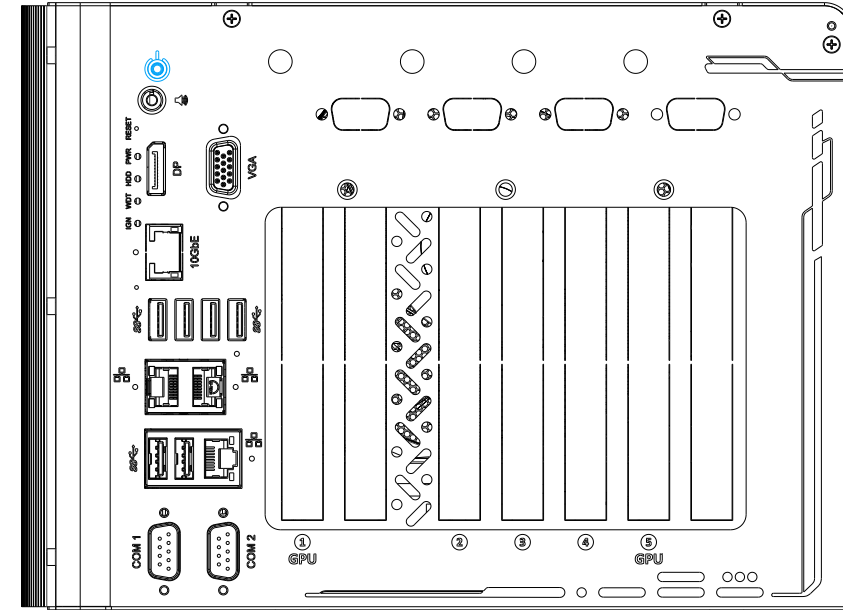

The power button is a non-latched switch for ATX mode on/off operation. To turn on the system, press the power button and the PWR LED should light-up green. To turn off the system, issuing a shutdown command in OS is preferred, or you can simply press the power button. To force shutdown when the system freezes, press and hold the power button for 5 seconds. Please note that there is a 5-second interval between on/off operations (i.e. once the system is turned off, there is a 5second wait before you can power-on the system).

# **3.5mm 4-pole Audio Jack**

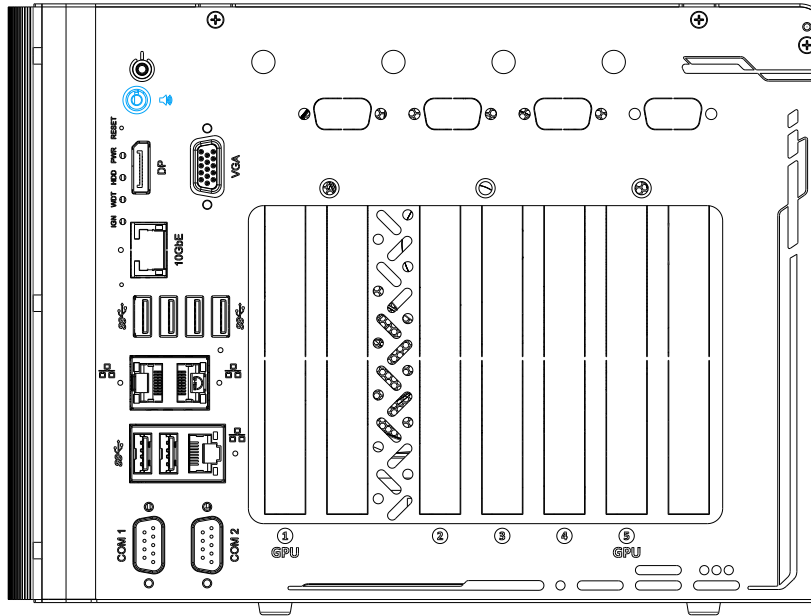

The system audio function uses high definition audio. There is a female 4-pole audio jack for headphone (speaker) output and microphone input. To utilize the audio function in Windows, you need to install corresponding drivers for both Intel chipset and audio device drivers.

# S Reset Button

-14

(13)

The reset button is used to manually reset the system in case of system halt or malfunction. To avoid unexpected reset, the button is purposely placed behind the panel. To reset, please use a pin-like object (eg. tip of a pen) to access the reset button

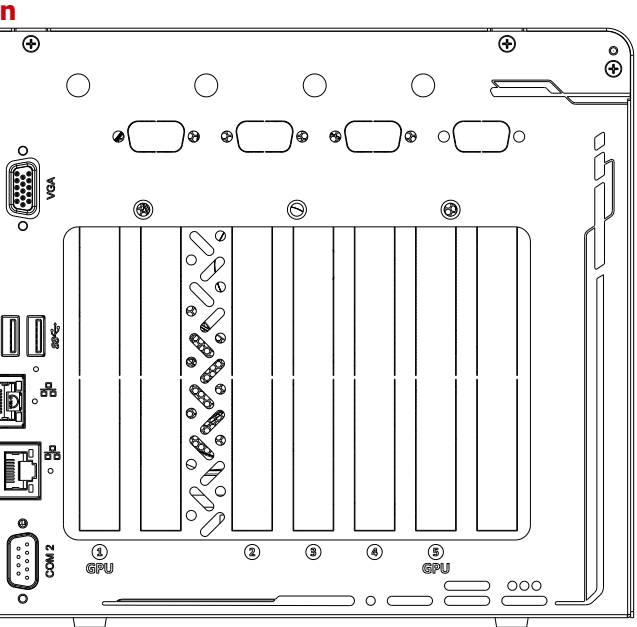

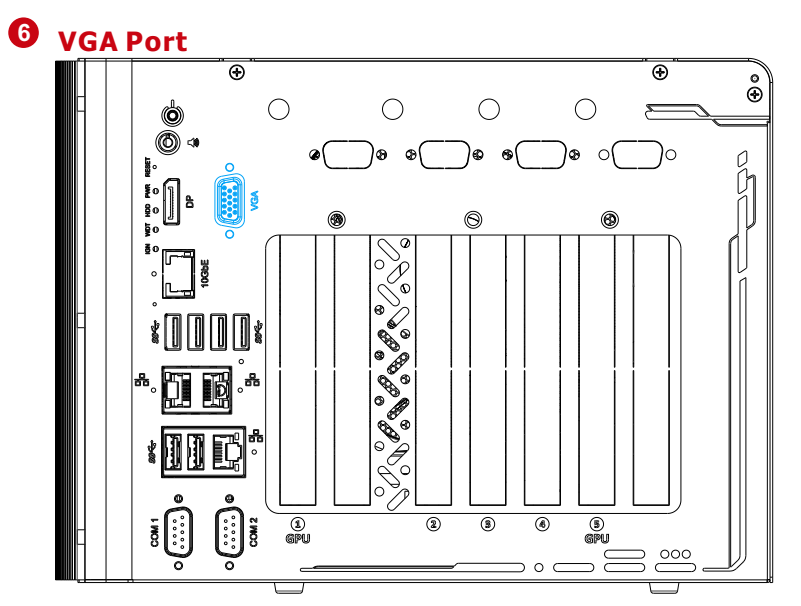

VGA connector is the most common video display connection. The VGA output supports up to 1920x1200@60Hz resolution. The system supports dual independent display outputs by connecting display devices to VGA, and DisplayPort. To support multiple display outputs and achieve best VGA output resolution in Windows, you need to install corresponding graphics drivers.

### Note

**9** 10Gb Ethernet (Optional)

Please make sure your VGA cable includes SDA and SCL (DDC clock and data) signals for correct communication with monitor to get resolution/timing information. A cable without SDA/SCL can cause blank screen on your VGA monitor due to incorrect resolution/timing output.

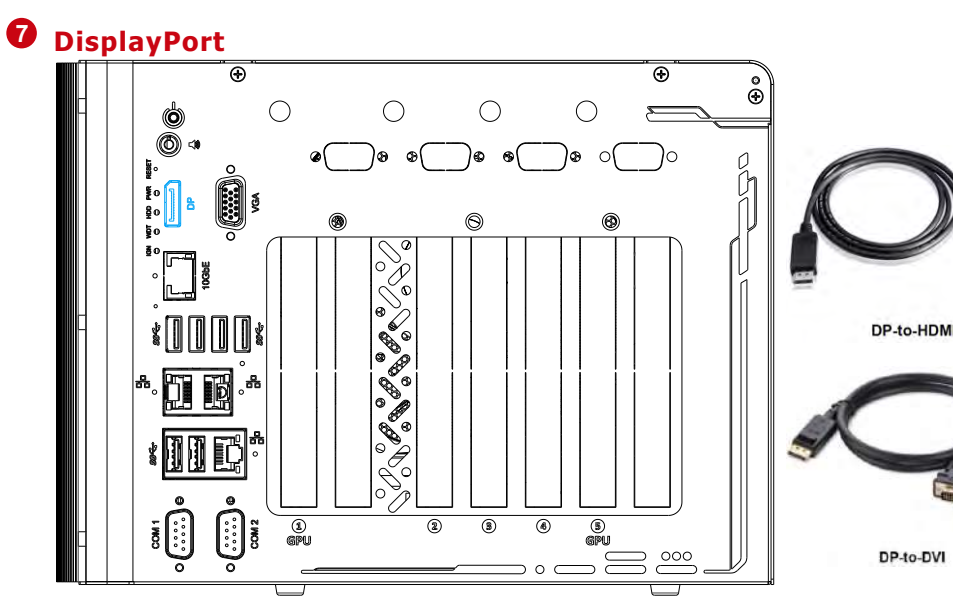

The DisplayPort (DP) output is a digital display interface that mainly connect video source and carry audio to a display device. When connecting a DP, it can deliver up to 4K UHD (4096 x 2304) in resolution. The system is designed to support passive DP adapter/ cable. You can connect to other display devices using DP-to-HDMI cable or DP-to-DVI cable.

The system supports dual independent display outputs by connecting display devices to VGA and DisplayPort connection. To support multiple display outputs and achieve best DisplayPort output resolution in Windows, you need to install corresponding graphics drivers.

# 8 Status LED Indicators

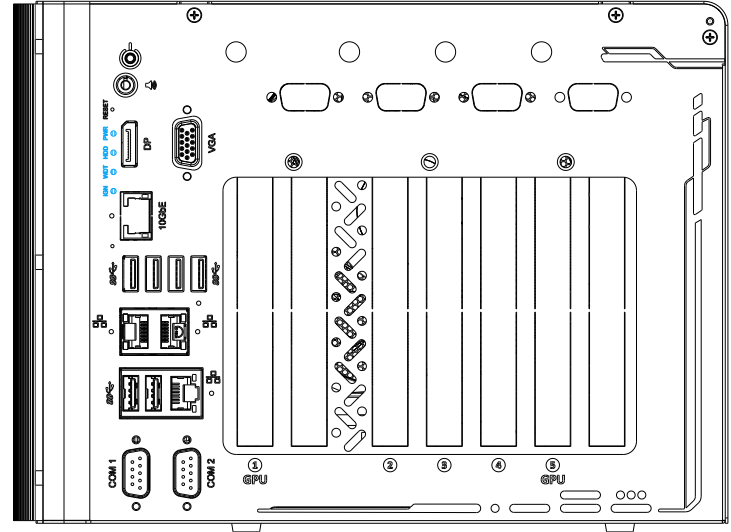

There are four LED indicators on the front panel: PWR, HDD, WDT and IGN. The descriptions of these four LEDs are listed in the following table.

| Indicator | Color  | Description                                                   |
|-----------|--------|---------------------------------------------------------------|
| PWR       | Green  | Power indictor, lid when system is on.                        |
| HDD       | Red    | Hard drive indicator, flashing when hard disk drive is active |
| WDT       | Yellow | Watchdog timer LED, flashing when WDT is active.              |
| IGN       | Yellow | Ignition signal indicator, lid when IGN is high (12V/ 24V).   |

# **1** USB3, 1 Gen2

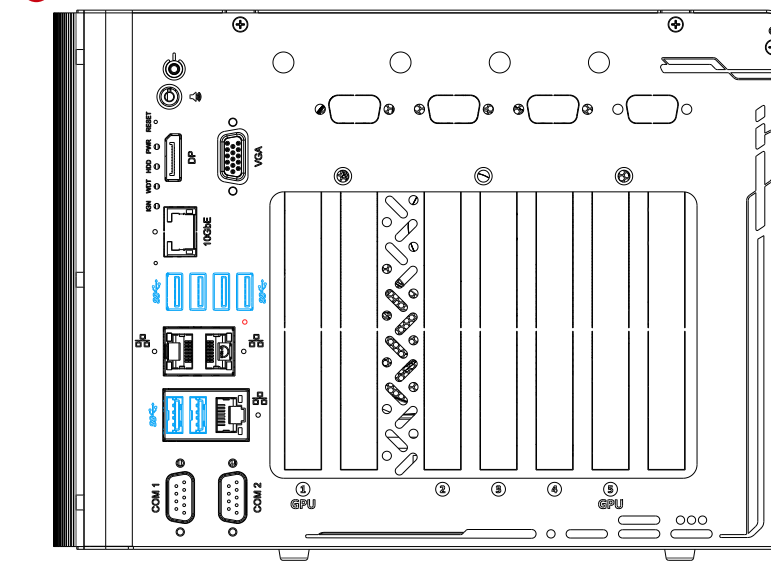

The system's USB 3.2 Gen2x1ports (10Gbps) are implemented via native xHCI (eXtensible Host Controller Interface) controller and are backward compatible with USB3.2 Gen.1, USB 2.0, USB 1.1 and USB 1.0 devices. UFEI USB is also supported so you can use USB keyboard/ mouse in UEFI shell environment. Indicated in red is a screw-lock hole for the corresponding USB port.

xHCI driver is supported natively in Windows 10, therefore you do not need to install the xHCI driver prior to utilizing USB functions.

### 2. 5Gb Ethernet Port

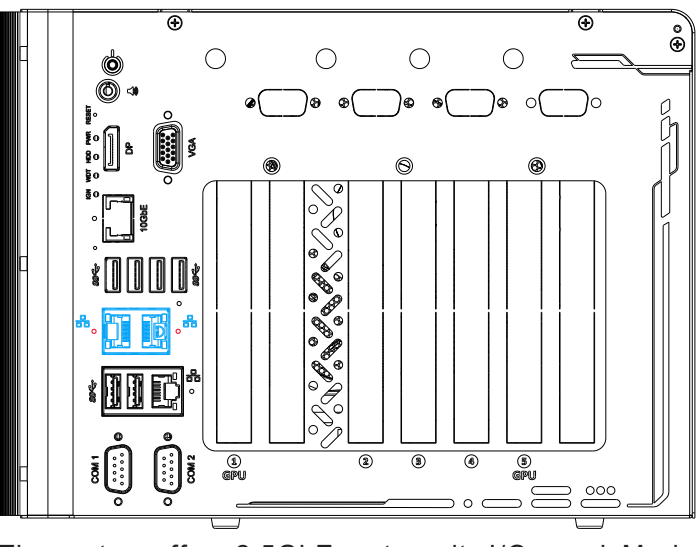

The system offers 2.5GbE ports on its I/O panel. Marked in red are screw-lock mechanism for rugged connectivity. Each port has dedicated PCI Express link for maximum performance. When an Ethernet connection is established, the LED indicators on the RJ45 connector represents the following connection statuses:

| LED Color                            | Status                          |  |
|--------------------------------------|---------------------------------|--|
|                                      | Off                             |  |
| Green or                             | Green                           |  |
| Orange                               | Orange                          |  |
|                                      |                                 |  |
| Active/Link L                        | ED (Bott                        |  |
| Active/Link L<br>LED Color           | ED (Bott<br>Status              |  |
| Active/Link L<br>LED Color           | ED (Bott<br>Status<br>Off       |  |
| Active/Link L<br>LED Color<br>Orange | ED (Bott<br>Status<br>Off<br>On |  |

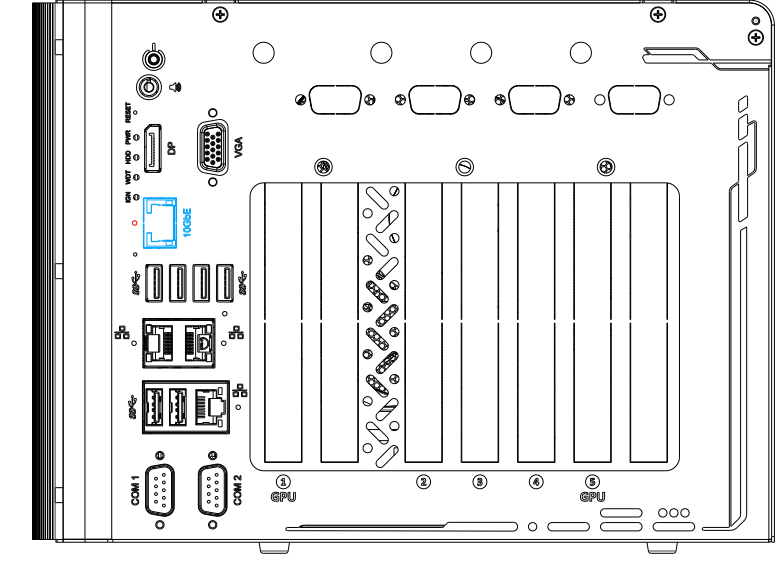

The optional high-speed data transmission 10G Ethernet port is backward compatible with 5GBASE-T and 2.5GBASE-T to work with NBASE-T industrial cameras. Indicated in redis a screw-lock hole for the corresponding Ethernet port.

| LED Color                 | Status              | Description                                                                                         |  |
|---------------------------|---------------------|----------------------------------------------------------------------------------------------------|--|
| Green or                  | Orange              | 10/ 100/ 1000/ 2500/ 5000 Mbps                                                                      |  |
| Orange                    | Green               | 10000 Mbps                                                                                          |  |
| Active/Link L             | ED (Bottor          | n)                                                                                                  |  |
|                           |                     |                                                                                                    |  |
| LED Color                 | Status              | Description                                                                                         |  |
| LED Color                 | Status<br>Off       | Description<br>Ethernet port is disconnected                                                        |  |
| <b>LED Color</b><br>Green | Status<br>Off<br>On | Description<br>Ethernet port is disconnected<br>Ethernet port is connected and no data transmission |  |

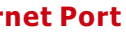

| Description                |                                      |
|----------------------------|--------------------------------------|
| 10 Mbps                    |                                      |
| 100 Mbps                   |                                      |
| 1000/ 2500 Mbps            |                                      |
| n)                         |                                      |
| Description                |                                      |
| Ethernet port is disconned | cted                                 |
| Ethernet port is connected | d and no data transmission           |
| Ethernet nort is connected | d and data is transmitting/receiving |

# **1** Gigabit Ethernet Port

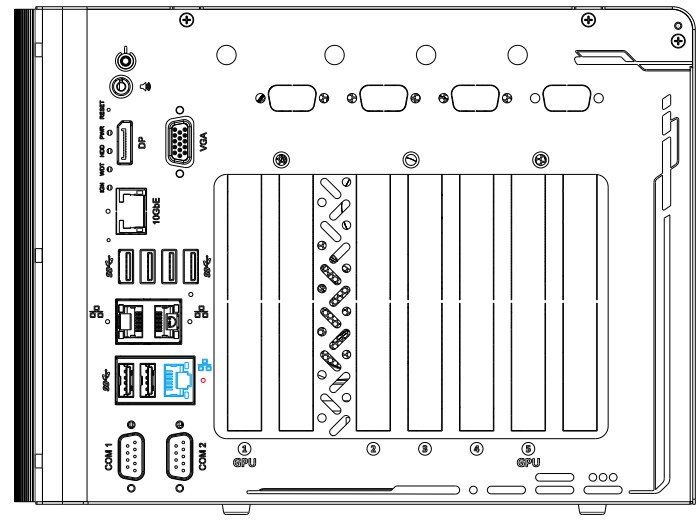

The systemhas a GbE port and supports Wake-on-LAN. It is implemented with Intel® I219-LM controller with a dedicated PCI Express link for maximum performance. The LED indicators on the RJ45 connector represents the following connection statuses: Active/Link LED (Top)

|               | 1.00     |                                                               |  |  |
|---------------|----------|---------------------------------------------------------------|--|--|
| LED Color     | Status   | Description                                                   |  |  |
| Green         | Off      | Ethernet port is disconnected                                 |  |  |
|               | On       | Ethernet port is connected and no data transmission           |  |  |
|               | Flashing | Ethernet port is connected and data is transmitting/receiving |  |  |
| Speed LED (Be | ottom)   |                                                               |  |  |
| LED Color     | Status   | Description                                                   |  |  |
| C             | Off      | 10 Mbps                                                       |  |  |
| Green or      | Green    | 100 Mbps                                                      |  |  |
| Orange        | Orange   | 1000 Mbps                                                     |  |  |

Drivers must be installed to utilize the GbE port in Windows environment.

# **1** Ignition/ 4-pin/ 3-pin Terminal Block

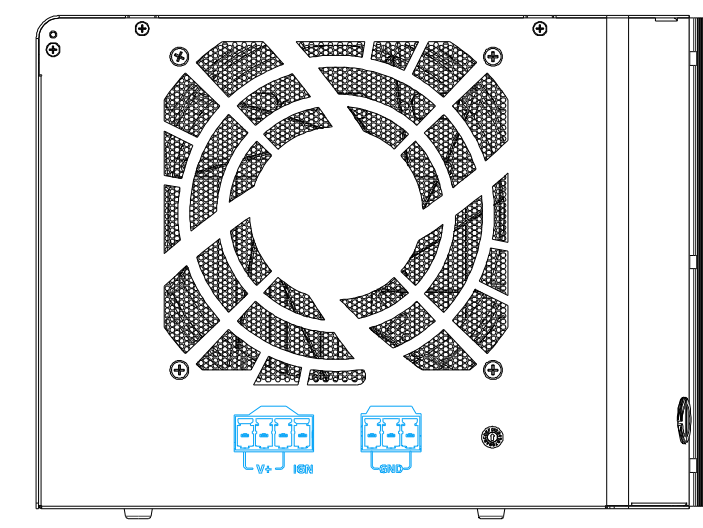

The system accepts DC power input from 8 to 48V via dual 4-pin/3pin pluggable terminal block. The terminal block can also accept ignition signal input (IGN) for in-vehicle applications.

### Note

System power requirements under load: Under 100W load - required DC input is 8V to 48V Between100W to 480W(single GPU) - required DC input is 13V to 48V Between 480W 1000W (dual GPUs) - required DC input is 24V to 48V

### Warning

Please make sure the voltage of DC power is correct before you connect it to the system. Supplying a voltage over 48V will damage the system.

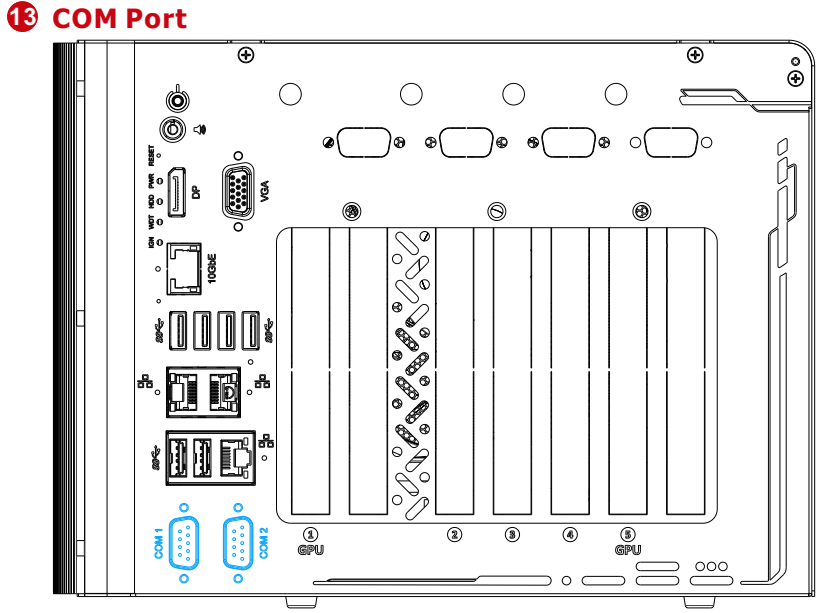

Providing up to 115200 bps baud rate, COM1 and COM2 are softwareconfigurable RS-232/422/485 ports. The operation mode can be set in BIOS setup utility. The following table describes the pin definition of COM ports. **COM Port Pin Definition** 

### COM1 & COM2 Pin# RS-232 Mode RS-422 Mode RS-485 Mode â 1 DCD RX 422 TXD+ 485 TXD+/RXD+ 2 TX 422 RXD+ 3 DTR 422 RXD-4 GND GND GND 5 DSR 6 RTS 422 TXD-485 TXD-/RXD-CTS

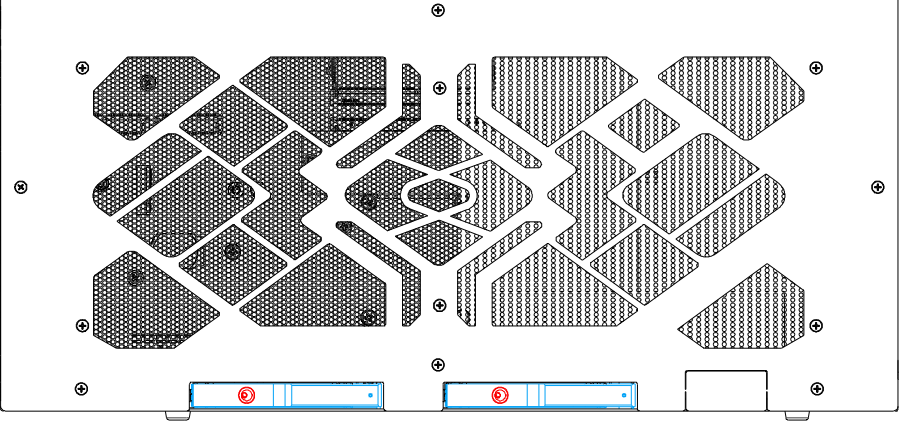

The system has two external 2.5" HDD/ SSD hot-swappable slots. Designed for easy access, the HDD/ SSD slots are secured by a lock (indicated in red) and it supports RAID modes 0/1 configurations.

The ignition power control switch features multiple modes for pre and post ignition settings. Please use a flathead screwdriver to adjust the position of the ignition power control switch.

| Mode                                        | Power-on Delay  | Power-off Delay | Hard-off Timeout |
|---------------------------------------------|-----------------|-----------------|------------------|
| 0<br>(ATX mode)                             | N/A             | N/A             | N/A              |
| (ATX mode + power-on cycle when boot fails) | N/A             | N/A             | N/A              |
| 2                                           | 160ms           | 160ms           | 10 minutes       |
| 3                                           | 10 seconds      | 10 seconds      | 10 minutes       |
| 4                                           | 10 seconds      | 1 minute        | 10 minutes       |
| 5                                           | 10 seconds      | 5 minutes       | 10 minutes       |
| 6                                           | 30 seconds      | 1 minute        | 10 minutes       |
| 7                                           | 30 seconds      | 5 minutes       | 10 minutes       |
| 8                                           | 30 seconds      | 10 minutes      | 10 minutes       |
| 9                                           | 3 minutes       | 1 minute        | 10 minutes       |
| 10 (A)                                      | 3 minutes       | 10 minutes      | 10 minutes       |
| 11 (B)                                      | 3 minutes       | 30 minutes      | 10 minutes       |
| 12 (C)                                      | 10 minutes      | 30 minutes      | 10 minutes       |
| 13 (D)                                      | 30 seconds      | 2 hours         | 10 minutes       |
| 14 (E)                                      | 3 minutes       | 2 hours         | 10 minutes       |
| 15 (F)                                      | 15 (F) Reserved |                 |                  |

### 9 RI

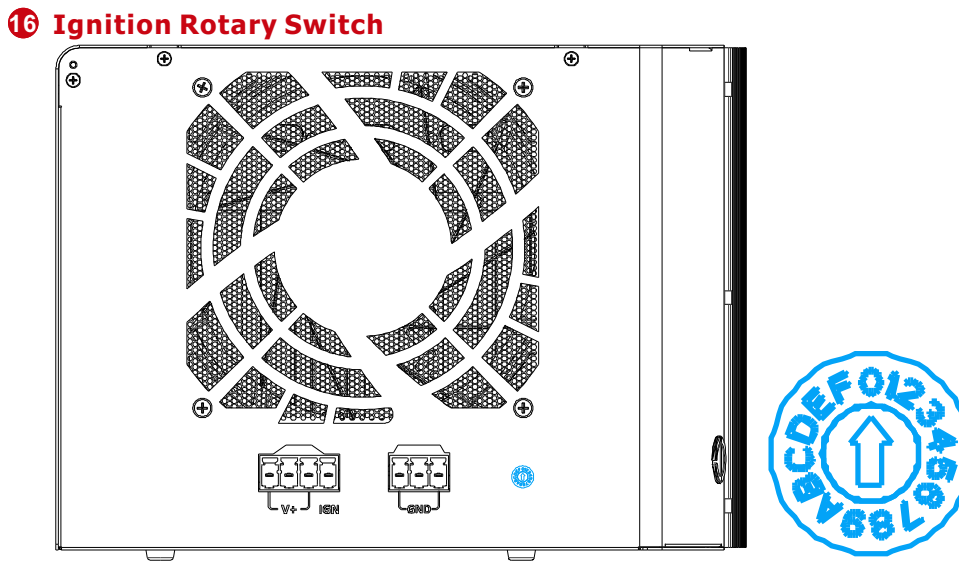

To have ignition power control for in-vehicle usage, you need to supply IGN signal to the system. The IGN input is located on the 4-pin pluggable terminal block (shared with DC power input). Below is the typical wiring configuration for in-vehicle applications.

- 1. Connect car Battery+ line (12V for sedan, 24V for bus/truck) to V+.
- 2. Connect car Batter-/ GND line to GND.
- 3. Connect ACC line to IGN.

### Warning

Please make sure the voltage of DC power is correct before you connect it to the system. Supplying a voltage over 48V will damage the system.

# **2**. 5" SSD/HDD Hot-swappable Slot

# **Ignition Control Operation Modes**

# **1** Graphics Card Installation

Note

We will be using the MSI RTX 4080 Ventus 3x for demonstration purposes. Due to the variety of RTX 4080 graphics cards on the market, it is recommended that you contact your sales representative or Neousys Technology if you are unsure which brand/ model to purchase.

To access the internal PCIe slots, please remove the screws indicated on each panel to remove the enclosure.

a Remove the screws indicated on the I/O panel.

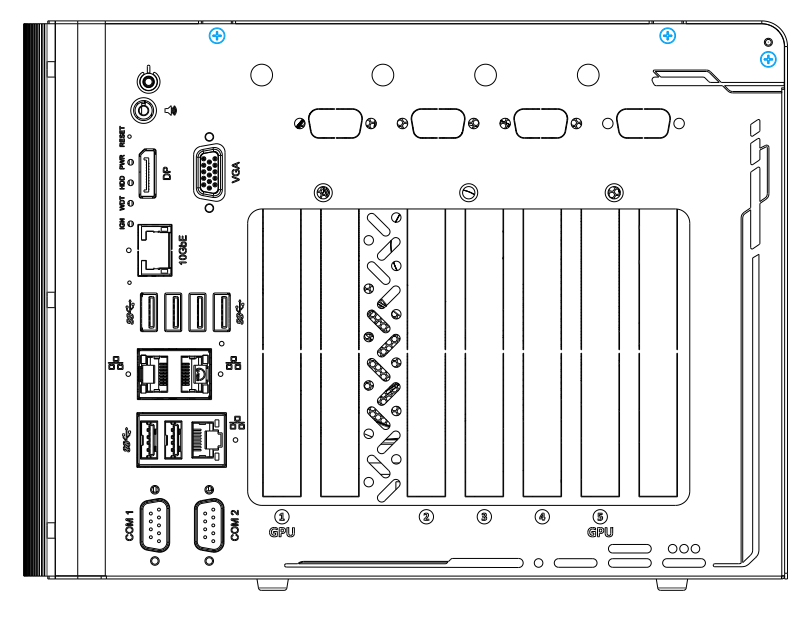

**b** Remove the screws indicated on the side panel.

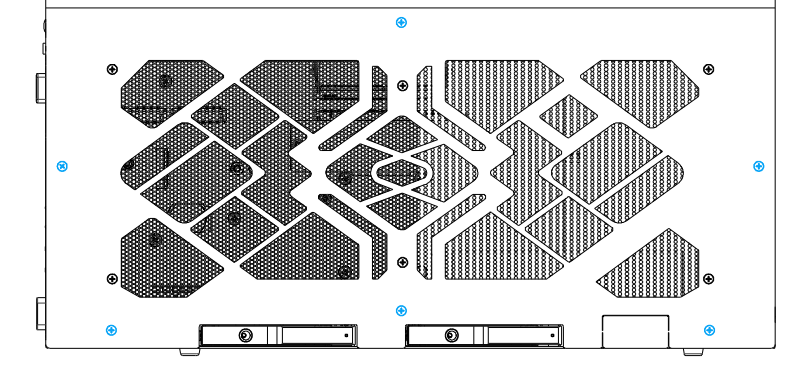

c Remove the screws indicated on top of the enclosure. 

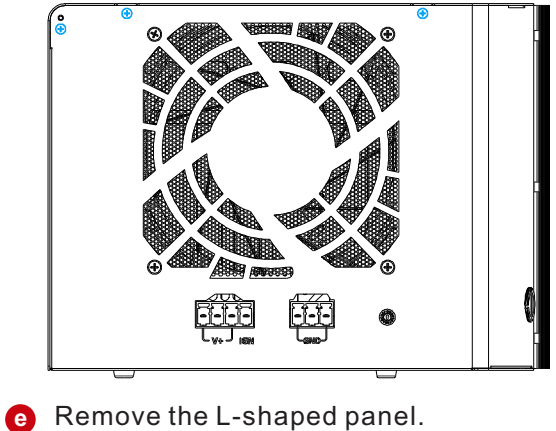

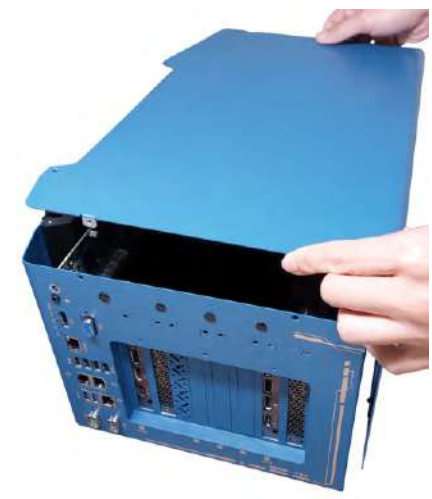

1 Lower and insert the graphics card gold fingers into the PCIe slot.

Install into the PCIe slot furthest away from the motherboard if you are only installing one graphics card.

R Secure the graphics card I/O panel.

Remove the GPU chassis bracket by removing the four screws.

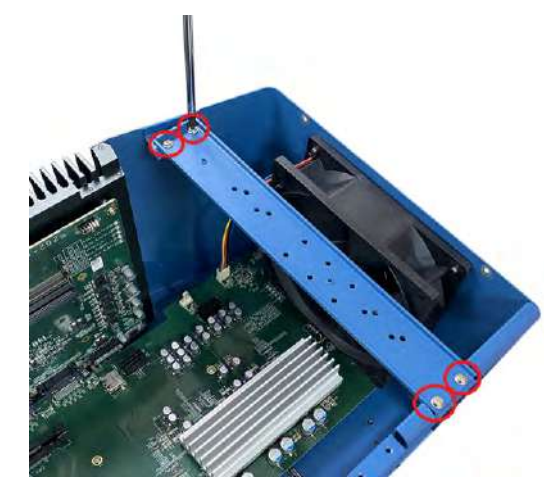

**9** Install the graphics bracket to the back end of the graphics card by securing the screws indicated.

> Repeat the bracket installation for the other graphics card if you are installing dual GPUs.

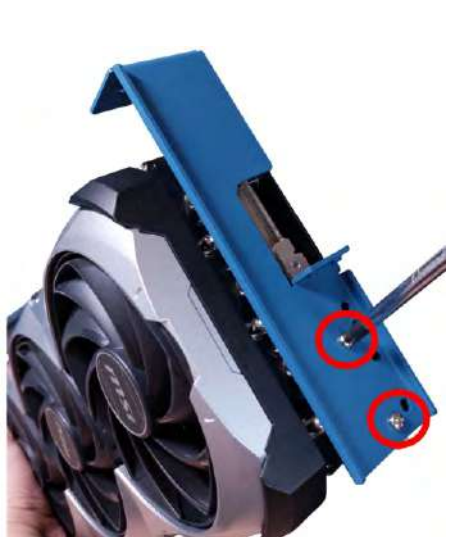

h Plug in the provided graphics card power cable onto the daughter board.

> The longer power cable is designed for the default graphics card installation (PCIe slot furthest away from the motherboard).

Ð Please note that the GPU power supply needs to match to the slot you are installing the graphics card(s) into.

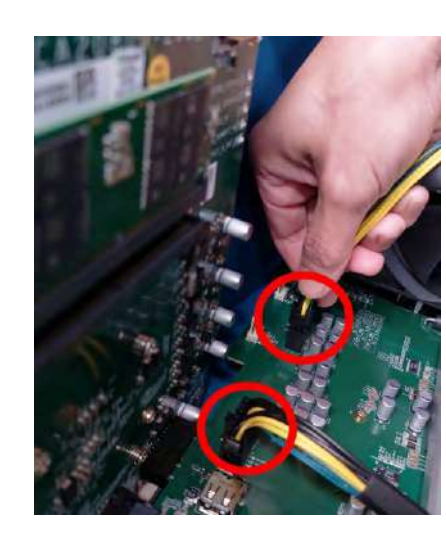

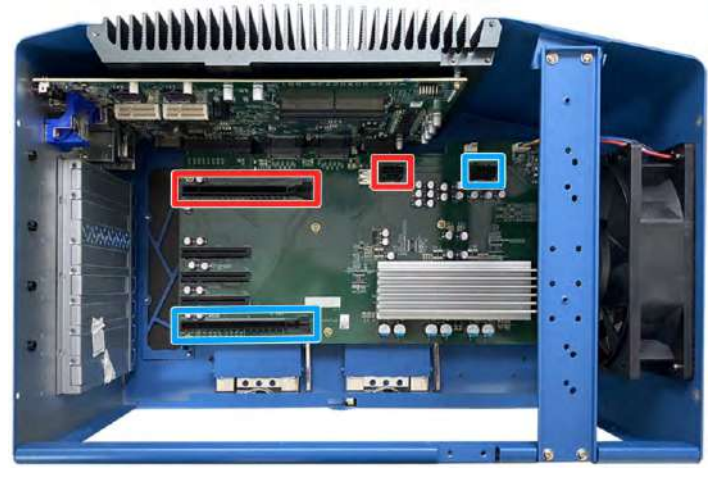

**d** Remove the screws indicated at the rear of the enclosure.

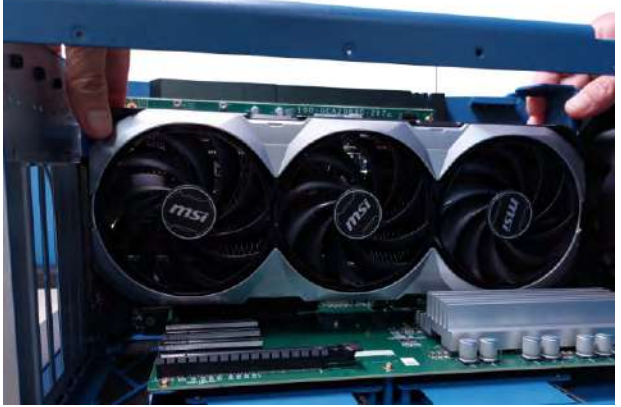

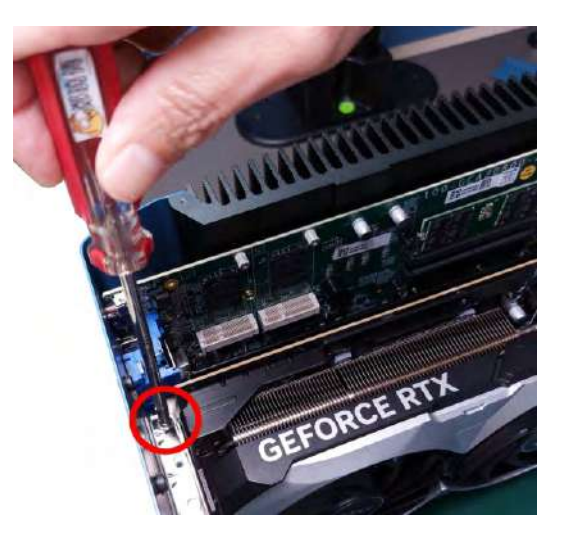

Lower the second graphics card and secure the I/O panel.

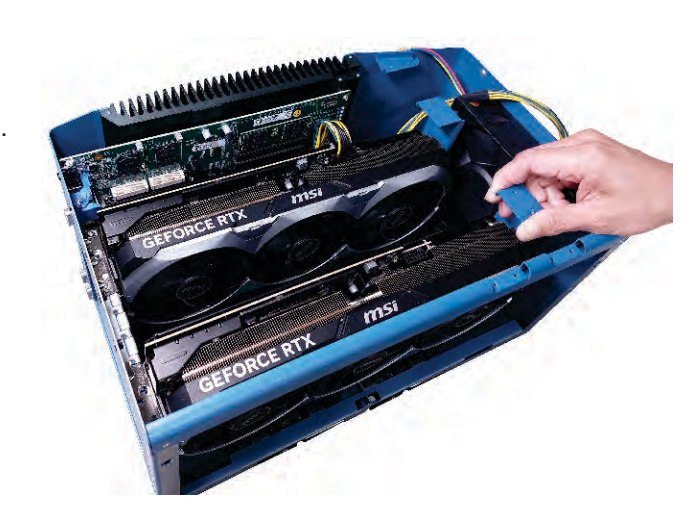

m Plug in the power cable(s) onto the graphics card(s).

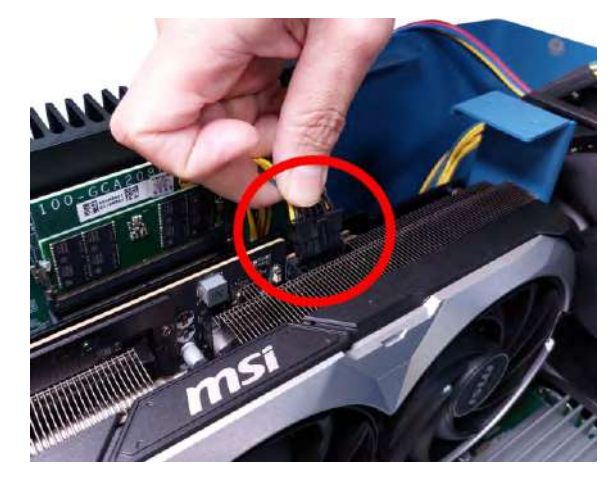

If you are installing dual GPUs, install the cross bar that is positioned at the back of the GPU bracket.

The cross bar does not need to be installed if you are installing only one GPU card.

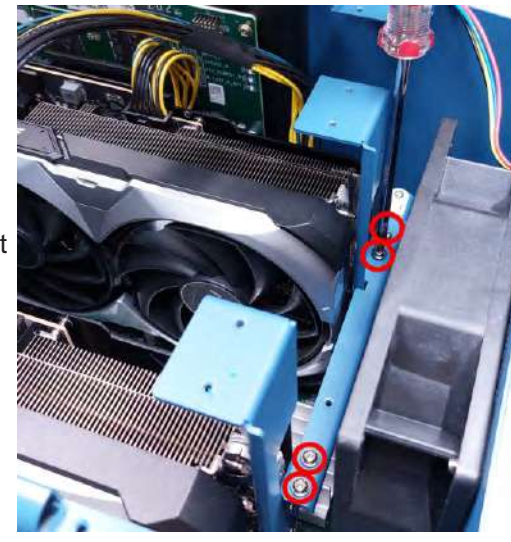

Secure the screws indicated on the side panel.

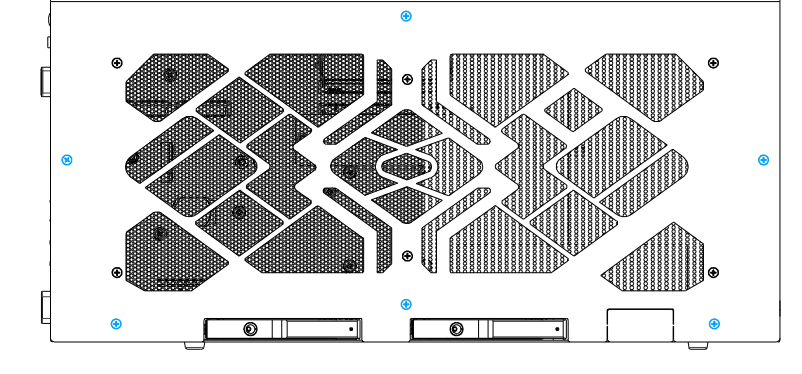

• Secure the screws indicated at the rear of the enclosure.

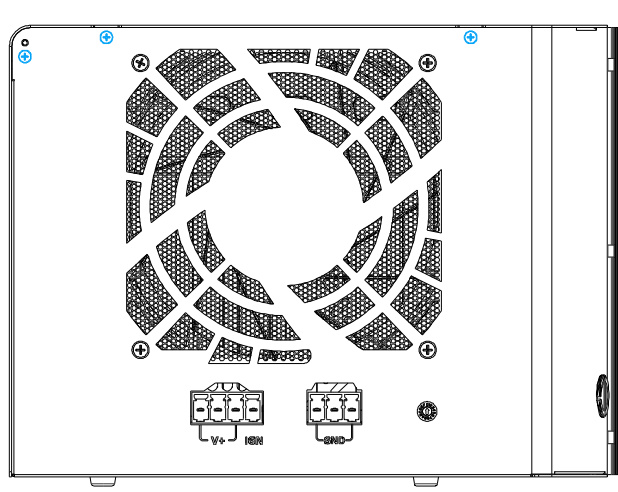

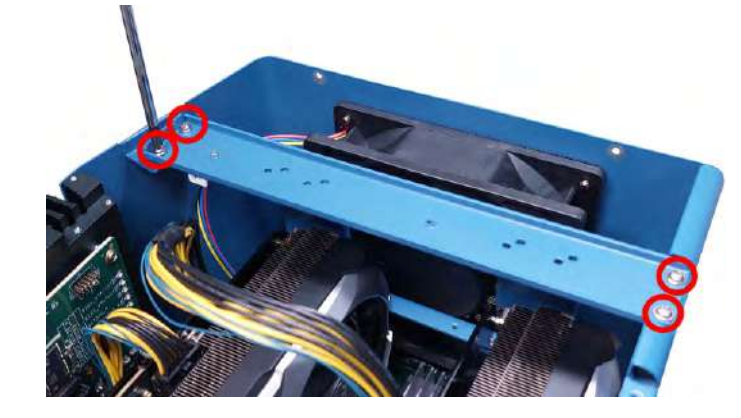

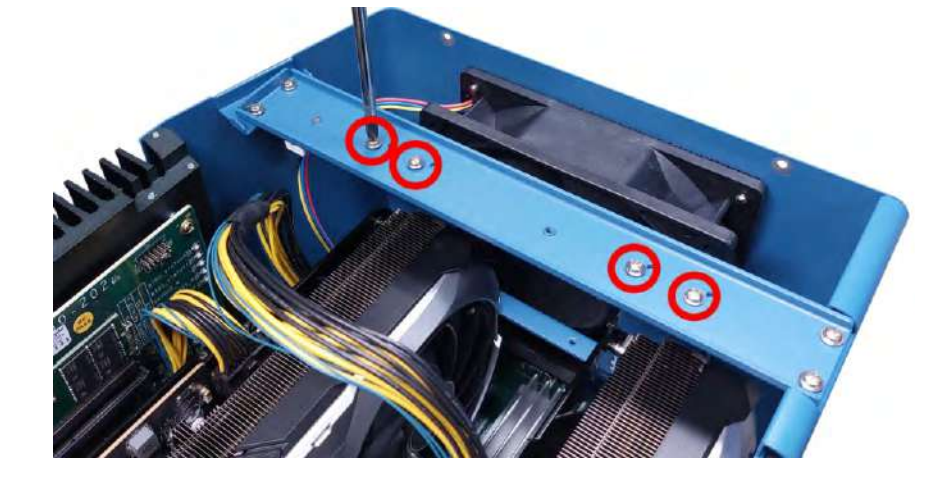

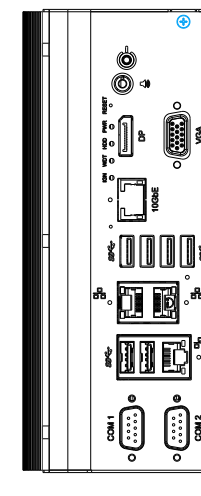

**9** Place the L-shaped panel back onto the enclosure ..

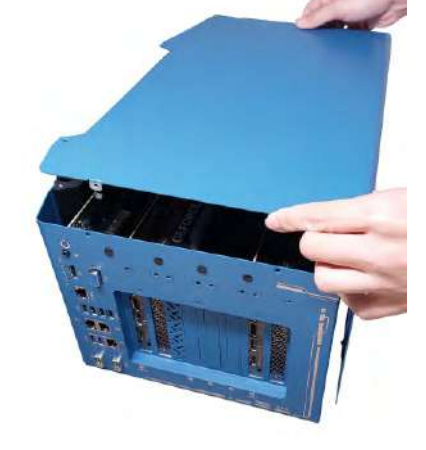

• Secure the screws indicated on top of the enclosure.

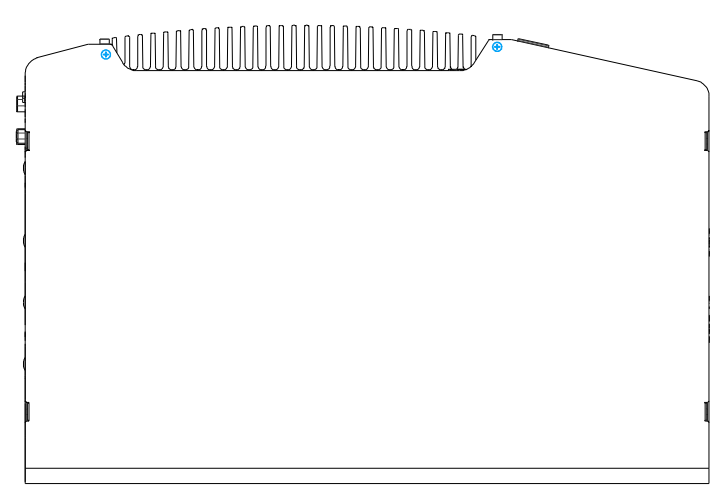

• Reinstall the chassis GPU bracket by securing the four screws.

p Secure the GPU bracket onto the chassis GPU bracket by securing the two screws for each GPU bracket.

U Secure the screws indicated on the I/O panel to complete the graphics card installation process.

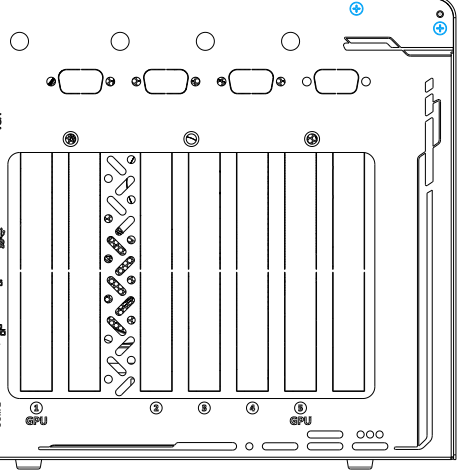